# **Upgrading to 56K**

# TCS Explorer 56K upgrade for Mac OS X

#### Network System Preferences

Start by locating the Network pane within System Preferences. All of our changes will take place there, associated with the modem port.

| Location:         | TCS Explorer                                                                                   | •                                             |
|-------------------|------------------------------------------------------------------------------------------------|-----------------------------------------------|
| Show:             | Internal Modem                                                                                 | •                                             |
| PPP               | TCP/IP Proxies Modem                                                                           |                                               |
| Service Provider: | TCS Explorer                                                                                   | (Optional)                                    |
| Account Name:     | jane.member@wap.org                                                                            |                                               |
| Password:         |                                                                                                |                                               |
| Telephone Number: | 703-970-0000                                                                                   |                                               |
| Alternate Number: |                                                                                                | (Optional)                                    |
|                   | Save password<br>Checking this box allows all users of<br>access this Internet account without | of this computer to<br>t entering a password. |
|                   | (PPP Options) Dial Now                                                                         | (?)                                           |

| 0 | Network                               |            | C      |
|---|---------------------------------------|------------|--------|
|   | Session Options:                      |            |        |
|   | Connect automatically when needed     |            |        |
|   | Prompt every 30 minutes to maintain   | connection |        |
|   | Disconnect if idle for 10 minutes     |            |        |
|   | Disconnect when user logs out         |            |        |
|   | Redial if busy                        |            |        |
|   | Redial 1 times                        |            |        |
|   | Wait 5 seconds before redialing       |            |        |
|   | Advanced Options:                     |            |        |
|   | Terminal Script: None                 | +          |        |
|   | Send PPP echo packets                 | (anough)   |        |
|   | Use TCP header compression            |            |        |
|   | Connect using a terminal window (comm | nand line) | sword. |
|   | Prompt for password after dialing     |            | 2.00   |
|   | Use verbose logging                   |            | (2)    |
|   | Cancel                                | OK         |        |

#### **PPP** Settings

Most of our changes will be under he PPP tab, as follows.

First, edit the Name field. Make certain it is entirely lowercase. Then add "@wap.org", as if you were entering your wap.org e-mail address. In effect, you are.

Finally, select a nearby phone number from the list.

## **PPP** Options

Let's review the various additional PPP Options, just for fun. Most of these are up to your discretion.

There is command-line host, so no need for a terminal window or connection script.

The server has its own 30-minute 000 Network : Location: TCS Explorer separate from the Show: Internal Modern . option listed here. PPP TCP/IP Proxies Moder Modem: Apple Internal 56K Modem (v.90) Enable error correction and compression in moden Wait for dial tone before dialing Dialing: 
Tone OPulse Sound: On Off Connection: Notify me of incoming calls while connected to the Internet Play alert sound when receiving a call Remind me 10 seconds before disconnecting me Change ... ) Country Setting: Show modem status in menu bar Click the lock to prevent further changes. (Assist me...) ( Apply Now

# **TCP/IP** Settings

The TCP/IP panel should be pared down to its most simple, leaving all decisions up to the PPP Server for optimum performance.

#### **Other Settings**

These other tabs are shown here just for completeness. No special changes are necessary here to perform this upgrade.

## That's It

Now, give it a shot! Consider experimenting with several phone numbers before settling on one that serves you well.

### **Troubleshooting**

Help is available through the traditional means. Please start with the TCS support forums, if you can get online somehow in the first place to ask a question.

0

?

| L               | cation: TCS Explorer | •              |            |
|-----------------|----------------------|----------------|------------|
|                 | Show: Internal Modem | Internal Modem |            |
|                 | PPP TCP/IP Proxies   | Modem          |            |
| Configure IPv4: | Using PPP            | :              |            |
| IP Address:     |                      |                |            |
| Subnet Mask:    |                      |                |            |
| Router:         |                      |                |            |
| DNS Servers:    |                      |                | (Optional) |
| Search Domains: | <u>e</u>             |                | (Optional) |
| IPv6 Address:   |                      |                |            |
|                 | Configure IPv6       |                | (?)        |

| 00                                                       | ,                                                             | letwork        |              | 2           |
|----------------------------------------------------------|---------------------------------------------------------------|----------------|--------------|-------------|
|                                                          | Location: TCS Exp                                             | orer           |              |             |
|                                                          | Show: Internal                                                | Internal Modem |              |             |
|                                                          | PPP TCP/IP                                                    | Proxies        | Modem        |             |
| Select a prox                                            | server to configure:                                          | FTP P          | roxy Server  |             |
| Web Prox<br>Secure W<br>Streamin<br>SOCKS Pr<br>Gopher P | y (HTTP)<br>eb Proxy (HTTPS)<br>g Proxy (RTSP)<br>oxy<br>roxy | Pro            | Set Password | is password |
| Bypass proxy<br>these Hosts &                            | settings for<br>Domains:                                      | -              |              |             |
| Use Passiv                                               | e FTP Mode (PASV)                                             |                |              | (?)         |
| Click the loc                                            | k to prevent further chang                                    | es.            | (Assist me)  | Apply Now   |

Note: a few members have discovered that they cannot change their network settings without the help (or at least the password) of the administrative user who had initially set up their computer. In such a case you should print out these instructions and contact that person to proceed.

Good luck! And happy acceleration...